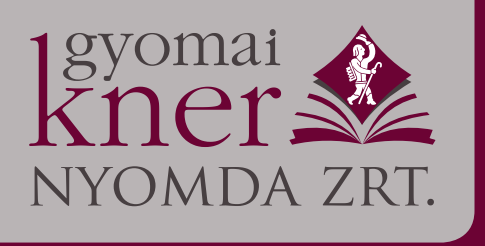

 5500 Gyomaendrőd, Kossuth Lajos u. 10–12. Pf. 7
 Buda

 Telefon: +36 66 887-443, +36 30 6068-035
 1055

 Fax: +36 66 887-445
 Telefon

 e-mail: knernyomda@gyomaikner.hu
 Számlaszám: 12001008–00316766–00100000

 Cégjegyzékszám: 04–10–001527, adószám: 11048572–2–04

Budapesti kirendeltség: 1055 Budapest, Balassi Bálint u. 7. Telefon: +36 30 6218-615

www.gyomaikner.hu

# PDF írás beállításai az Adobe InDesign programban

# Kedves Ügyfelünk!

Az alábbi leírás szerint el lehet készíteni a **PDF/X-1a:2003**-as fájlt, amely a Gyomai Kner Nyomda számára a legbiztonságosabb anyagleadást teszi lehetővé. A szabványnak megfelelő állományokban csak CMYK, grayscale és direktszínek engedélyezettek, tiltja több réteg, transzparencia, valamint nem megfelelő ICC színprofilok használatát.

A fájl írásakor ismerni kell, hogy milyen nyomathordozóra, milyen technológiával készül a nyomtatás. Minden színinformációval rendelkező elemet a nyomtatási technológiának és papírnak megfelelő kimeneti színprofillal – output intent – szükséges CMYK állománnyá alakítani vagy átbontani:

- FOGRA51: PSO\_Coated\_v3.icc műnyomó
- FOGRA52: PSO\_Uncoated\_v3.icc mázolatlan (ofszet) papír

A profilok honlapunkról letölthetők.

Az egyes részeket, tartozékokat külön pdf-ekben szeretnénk kérni (belívek, táblaborító, előzék, védőborító stb.). Az egyes állományokat a nyomtatási folyamatnak és papírnak megfelelő profilokkal kell megírni.

Kérem, kövessék az alábbi leírást, és a magyarázó szövegeket, amelyek szerint szeretnénk kérni a pdf elkészítését.

#### 1. FOGRA51, 52 profilok telepítése

A profilok telepítését egyszer kell elvégezni. Az alábbiak szerint telepített profilok ezután már választhatók lesznek az Adobe grafikai programok ide vonatkozó menüiben.

A **F51 F52 profilok.zip** fájl kicsomagolását követően mindkét .icc kiterjesztésű profil fájlt az egér jobb gombjával egyenként kijelölve, a felugró menüben a Profil telepítése opciót kell választani.

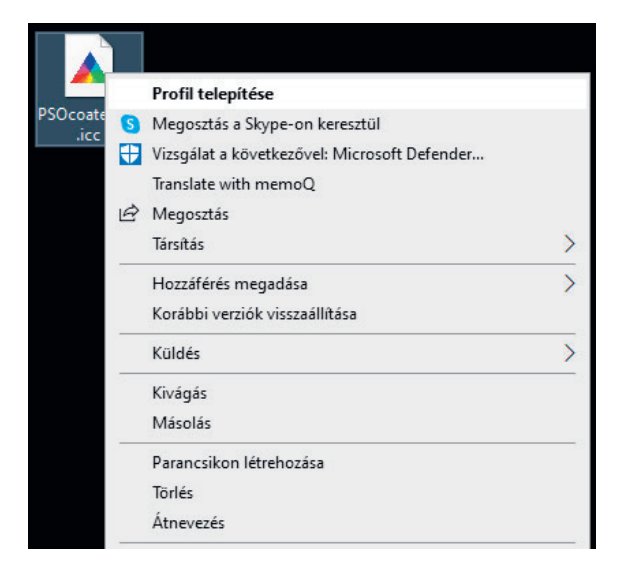

# 2. Színbeállítások (Color Settings) panel beállítása

Szerkesztés menü Színbeállítások menüpontja. Itt kell meghatározni többek között az RGB és CMYK munkatereket. RGB-nél célszerű **Adobe RGB-**t vagy **sRGB-**t választani. CMYK-nál a nyomtatási technológiának és papírnak megfelelően kell a beállítást elvégezni: íves ofszetnyomtatásnál műnyomó papír esetén **PSO Coated v3** (FOGRA51), ofszet papír esetén **PSO Uncoated v3** (FOGRA52) a megfelelő választás.

| Színbeállítások                          |                                                                   |        |                  |                                                |                    | $\times$          |
|------------------------------------------|-------------------------------------------------------------------|--------|------------------|------------------------------------------------|--------------------|-------------------|
| B <u>e</u> állítások: F51_<br>Munkaterek | munyomo ~                                                         |        | Átalakítási t    | eállítások                                     |                    | ОК                |
| <u>R</u> GB:                             | Adobe RGB (1998)                                                  |        | Eszk <u>ö</u> z: | Adobe (ACE) ~                                  |                    | Megse             |
| <u>с</u> мүк:                            | PSO Coated v3                                                     |        | Leképezés:       | Relatív kolorimetrikus 🗸                       |                    | <u>B</u> etöltés  |
| Szürkeárnyalatos:                        | Dot Gain 15%                                                      |        |                  | <u>F</u> eketepont-kompenzáció használ         | ata                | Menté <u>s</u>    |
| <u>D</u> irektszín:                      | Dot Gain 15%                                                      |        |                  | Árny <u>a</u> lás használata (8 bit/csatori    | nás képek)         |                   |
| Színkezelési beállít                     | ások                                                              |        |                  | A jelenet által hivatkozott profilok           | kompenzálása       | Elo <u>n</u> ezet |
| RG <u>B</u> :                            | Működő RGB-vé alakítás 🛛 🗸 🗸                                      |        | — Speciális ve   | zérlők                                         |                    |                   |
| СМҮК:                                    | Működő CMYK-vá alakítás 🗸 🗸                                       |        | 🗌 Monitorszí     | nek telí <u>t</u> ettségének csökkentése ennyi | vel: 20 %          |                   |
| Szürkeárn <u>v</u> alatos:               | Működő szürkeárnyalatossá alakítás 🗸                              |        | 🗌 RGB színel     | : keverése gamma <u>h</u> asználatával:        | 1,00               |                   |
| Profileltérések: 🗹                       | Rá <u>k</u> érdez megnyitáskor 🛛 🔽 Rákérdez be <u>i</u> llesztésk |        | 🗹 Gamma a        | szövegszínek keverésekor:                      | 1,45               |                   |
| Hiányzó profilok: 🔽                      | Rákérdez megnyitásk <u>o</u> r                                    |        | Nincs sz         | inkronizálva: a Creative Cloud alkalma         | zásai nincsenek    |                   |
|                                          |                                                                   |        | szinkror         | izálva az egységes színkezeléshez.             | abarminesener      |                   |
|                                          |                                                                   |        | $ \mathbb{Y} $   |                                                |                    |                   |
| Leírás                                   |                                                                   |        |                  |                                                |                    |                   |
| F51_munyomo: Műkö                        | dő CMYK-ra történő átbontás. A profilra vonatkozó figye           | elmezt | tetések minden e | setben megjelennek. Módosított CMYK            | ICC profil műnyomó |                   |
| papirra (FOGRASI) vai                    | o orszetnyomtatasnoz.                                             |        |                  |                                                |                    |                   |
|                                          |                                                                   |        |                  |                                                |                    |                   |
|                                          |                                                                   |        |                  |                                                |                    |                   |
|                                          |                                                                   |        |                  |                                                |                    |                   |

Beállításainkat érdemes a Mentés... gombbal elmenteni, hogy legközelebb könnyen visszahívhatóak legyenek. Előre elkészített beállítás fájlok a saját honlapunkon is elérhetőek.

### 3. Nyomatszimuláció / Felülnyomás beállítása és bekapcsolása

A nyomtatás szimulációjával történő megtekintéshez és ellenőrzéshez a Nézet menüben kapcsoljuk be a Felülnyomás előképe [Ctrl+Alt+Shift+Y] és a Nyomatszimuláció funkciókat. A Nyomatszimuláció beállításai almenüből lehet az egyes beállításokat paraméterezni:

| Nyomatszimuláció testre                                                            | szabása                               |  |             |
|------------------------------------------------------------------------------------|---------------------------------------|--|-------------|
| <u>S</u> zimulálandó eszköz:                                                       | PSO Coated v3                         |  | OK<br>Mégse |
| Megjelenítés beállít:<br>P <u>a</u> pírszín szimulái<br><u>F</u> ekete festék szir |                                       |  |             |
| Leírás<br>A leírás megtekintéséhez (                                               | vigye az egérmutatót egy cínsor fölé. |  |             |

Ha sikeresen bekapcsoltuk, az állomány neve fülön zárójelben megjelenik a szimulált eszköz neve (PSO Coated v3), illetve szögletes zárójelben a [Felülnyomás előképe] felirat.

# 4. Áttetszőség-összeolvasztási készlet beállítása

A javasolt PDF/X-1a:2003-as szabvány az 1.3 PDF verzióval kompatibilis, amely verzióra történő konvertálás előtt szükséges az áttetszőség összeolvasztása. Saját készletet hozunk létre az alábbi beállításokkal.

| Áttetszőség-összeolvasztási készlet beállításai                                                                                                    |             |
|----------------------------------------------------------------------------------------------------|-------------|
| Név: MAX_2400ppi                                                                                                    | OK<br>Mégse |
| Raszterek Vektorok                                                                                                    |             |
| Vonalas ábra és szöveg felbontása: 2400 v ppi<br>Színátmenet és hálófelbontás: 600 v ppi<br>Összes szöveg átalakítása körvonalakká<br>Összes keret átalakítása körvonalakká<br>Összetett területek levágása |             |

# 5. PDF export panel beállításai

#### a) PDF export panel – Általános (General) fül

Szabvány: PDF/X-1a:2003 itt kell beállítani. Fontos, hogy a pdf-et oldalanként – nem oldalpáronként – kell megírni, illetve ne tartalmazzon interaktív elemeket a pdf.

| Adobe PDF exportálása                                 |                                                                                                    |            |  |  |
|-------------------------------------------------------|----------------------------------------------------------------------------------------------------|------------|--|--|
| Adobe PDF készlet: F51_                               | munyomo                                                                                                    |            |  |  |
| Szabvány: PDF/)                                       | X-1a:2003 ~ Kompatibilitás: Acrobat 4 (PDF 1.3)                                                                                                    |            |  |  |
| Általános                                             | Általános                                                                                                    |            |  |  |
| Tömörités<br>Jelek és kifutók<br>Kimenet<br>Speciális | Leírás: PDF/X-1a:2003 szabvány, AM70, F51-műnyomó papíra<br>Csak CMYK, grayscale és direkt színek.<br>400 dpi feletti képek felbontásának csökkentése 300 dpi-re.<br>Nem tartalmaz rétegeket.                                      | ~          |  |  |
| Biztonság                                             | Oldalak Megjelenítés                                                                                                    |            |  |  |
| Összefoglaló                                          | ● Mind O Tartomány: Minden oldal ~ Nézet: Alapértelmezett ~                                                                                                    |            |  |  |
|                                                       | Exportálás másként 💿 Oldalak 🔿 Oldalpárok Elrendezés: Alapértelmezett 🗸                                                                                                    |            |  |  |
|                                                       | 🗌 Külön PDF-fájlok létrehozása 🛛 🗌 Megnyitás teljes képernyőn                                                                                                    |            |  |  |
|                                                       | Utótag: DDF megtekintése exportálás után                                                                                                    |            |  |  |
|                                                       | Beállítások          Oldal bélyegképeinek beágyazása       Címkézett PDF létrehozása         Optimalizálás gyors webes nézetre       Acrobat rétegek létrehozása         Rétegek exportálása:       Látható és nyomtatható rétegek |            |  |  |
|                                                       |                                                                                                    |            |  |  |
|                                                       | Felvétel           Könyvjelzők         Nem nyomtatódó objektumok                                                                                                    |            |  |  |
|                                                       |                                                                                                    |            |  |  |
|                                                       | Interaktív elemek: Ne tartalmazza                                                                                                    |            |  |  |
|                                                       |                                                                                                    |            |  |  |
|                                                       |                                                                                                    |            |  |  |
| Készlet mentése                                       | Exportálás Mégse                                                                                                    | $\bigcirc$ |  |  |

#### b) PDF export panel – Tömörítés fül

A 400 dpi feletti felbontású színes és szürkeárnyalatos képeket 300 dpi felbontásúvá alakítja. 400 dpi feletti felbontású képet nem érdemes a pdf-be elmenteni, mert ez az állományok jelentős méretnövekedését okozza.

| Adobe PDF exportálása  |                                                |                         |  |  |
|------------------------|------------------------------------------------|-------------------------|--|--|
| Adobe PDF készlet: F51 | _munyomo                                       | ~                       |  |  |
| Szabvány: PDF          | /X-1a:2003 ~ Kompatibilitás:                   | Acrobat 4 (PDF 1.3) 🛛 🗸 |  |  |
| Általános              | Tömörítés                                      |                         |  |  |
| Tömörítés              |                                                |                         |  |  |
| Jelek és kifutók       | Szines képek                                   |                         |  |  |
| Kimenet                | Kettos kobos reibontascsokkentes merteke V 300 | keppont/nuvelyk         |  |  |
| Speciális              | a fenti kepekhez: 400                          | keppont/huvelyk         |  |  |
| Biztonság              | Tömörítés: Automatikus (JPEG) 🗡 Mozaikmé       | ret: 128                |  |  |
| Összefoglaló           | Képminőség: Maximális 🗸 🗸                      |                         |  |  |
|                        | Szürkeárnyalatos képek                         |                         |  |  |
|                        | Kettős köbös felbontáscsökkentés mértéke 🗸 300 | képpont/hüvelyk         |  |  |
|                        | a fenti képekhez: 400                          | képpont/hüvelyk         |  |  |
|                        | Tömörítés: Automatikus (JPEG) V Mozaikmé       | <br>ret: 128            |  |  |
|                        | Képminőség: Maximális ~                        |                         |  |  |
|                        |                                                |                         |  |  |
|                        | Monokróm képek                                 |                         |  |  |
|                        | Nincs felbontáscsökkentés v 2400               | képpont/hüvelyk         |  |  |
|                        | a fenti képekhez: 3600                         | képpont/hüvelyk         |  |  |
|                        | Tömörítés: CCITT Group 4 V                     |                         |  |  |
|                        | 🗹 Szöveg és vonalas ábra tömörítése            | 🗹 Kép vágása a kerethez |  |  |
|                        |                                                |                         |  |  |
|                        |                                                |                         |  |  |
|                        |                                                |                         |  |  |
|                        |                                                |                         |  |  |
| Készlet mentése        |                                                | exportalas Mégse        |  |  |

Hibrid rácshoz történő előkészítésnél a színes és szürkeárnyalatos képek esetén 500 dpi legyen a felbontáscsökkentés mértéke, a monokróm képeknél pedig ki kell kapcsolni a felbontáscsökkentést.

#### c) PDF export panel – Jelek és kifutók fül

Itt abban az esetben kell a kifutó mértékét megadni, amennyiben a munkában van kifutó. A pipát behúzva a beállítás a dokumentumhoz beállított kifutó mértékét tükrözi. A pipát kivéve egyedi érték is beállítható.

Az állomány vágójelen kívül más jelet ne tartalmazzon. Érdemes a vágójel távolságát minimálisan 3 mm-re meghagyni a vágástól.

| Adobe PDF exportálása                                                                          |                                                                                                    |                                                                   |                                     |                     |        |
|------------------------------------------------------------------------------------------------|----------------------------------------------------------------------------------------------------|-------------------------------------------------------------------|-------------------------------------|---------------------|--------|
| Adobe PDF készlet: F51_<br>Szabvány: PDF/                                                      | munyomo<br>X-1a:2003 ~                                                                                                    |                                                                   | Kompatibilitás:                     | Acrobat 4 (PDF 1.3) | ~<br>~ |
| Általános<br>Tömörhés<br>Jelek és kifutók<br>Kimenet<br>Speciális<br>Biztonság<br>Összefoglaló | Jelek és kifutók<br>Jelek<br>Minden nyomtatási jel<br>Vágójelek<br>Kifutójelek<br>Passzerjelek<br>Színellenőrző csíkok<br>Oldalinformációk | Típus:<br>Vastagság:<br>Eltolás:                                  | Alapértel ~<br>0,125 pt ~<br>Ç 3 mm |                     |        |
|                                                                                                | Kifutó és infó<br>✓ A dokumentum kifutó beáll<br>Kifutó:<br>Felső: ○ 0 mm<br>Alsó: ○ 0 mm<br>□ Információs területtel egyű                 | lításainak használata<br>Balra: () 0 mm<br>Jobbra: () 0 mm<br>itt |                                     |                     |        |
| Készlet mentése)                                                                               |                                                                                                    |                                                                   |                                     | Exportálás ) (Mé    | gse    |

# *d*) *PDF export panel – Kimenet fül*

Cél (Destination): PSO Coated v3 opciót kell választani (FOGRA51) műnyomó esetén, illetve PSO Uncoated v3 opciót (FOGRA52) ofszet papír esetén. Amennyiben a Színbeállítások (Color Settings) panelen megfelelőek a beállítások, itt a Dokumentum CMYK tükrözi a helyes beállítást. Színátalakításnál a Célra átalakítást kell választani, evvel érjük el, hogy a pdf írás során minden szín a céltérbe konvertálódik át.

| Adobe PDF exportálása                    |                          |                                               |                                  |                     |      |
|------------------------------------------|--------------------------|-----------------------------------------------|----------------------------------|---------------------|------|
| Adobe PDF készlet: F51                   | _munyomo                 |                                               | Kompatibilitás:                  | Acrobat 4 (PDF 1.3) | ~    |
| Általános                                | ,<br>Kimenet             |                                               |                                  |                     |      |
| Tomorites<br>Jelek és kifutók<br>Kimenet | – Szín                   | Színátalakítás:                               | Célra átalakítás (Szám           | ok megtartása) \vee |      |
| Speciális<br>Biztonság                   |                          | Cél:<br>Profilfelvételi alapelv:              | PSO Coated v3<br>Profilok nélkül |                     |      |
| Összefoglaló                             |                          |                                               |                                  | Festékkezelő        |      |
|                                          | PDF/X                    |                                               |                                  |                     |      |
|                                          |                          | Kimeneti leképezési prof<br>Kimeneti feltéte  | il neve: PSO Coated v3           | 3 ~                 |      |
|                                          |                          | Kimeneti feltétel azono                       | osítója:                         |                     |      |
|                                          |                          | Regisztraci                                   | os nev:                          |                     |      |
|                                          | Leírás<br>A leírás megte | kintéséhez vigye az egérmutatót egy címsor fi | ölé.                             |                     |      |
|                                          |                          |                                               |                                  |                     |      |
|                                          |                          |                                               |                                  |                     |      |
| Készlet mentése                          |                          |                                               |                                  | Exportálás Mé       | igse |

*e) PDF export panel – Speciális fül* Betűtípusok részhalmaza legyen 100%. Az áttetszőség-összeolvasztónál válasszuk a saját egyedi beállításunkat, amelyről a 4. pontban volt szó.

| Adobe PDF exportálása                      |                                                                                              |                                                  |  |  |
|--------------------------------------------|----------------------------------------------------------------------------------------------|--------------------------------------------------|--|--|
| Adobe PDF készlet: F51_r                   | типуото                                                                                      |                                                  |  |  |
| Szabvány: PDF/X                            | K-1a:2003 ~                                                                                  | Kompatibilitás: Acrobat 4 (PDF 1.3)              |  |  |
| Általános<br>Tömörités<br>Jelek és kifutók | Speciális<br>Betűtípusok<br>Betűtípusok részbalmaza, amikor                                  | r a használt karakterek aránya kisebb mint: 100% |  |  |
| Kimenet<br>Speciális                       | <ol> <li>A program az összes megfelelő beágyazási bittel rendell</li> </ol>                  | kező betűtípust hozzáadja.                       |  |  |
| Biztonság<br>Összefoglaló                  |                                                                                              |                                                  |  |  |
|                                            | Áttetszőség-összeolvasztó<br>Készlet: MAX_2400ppi<br>Oldalpár felülírások figyelmen kívül ha | agyása                                           |  |  |
|                                            | Kisegítő lehetőségek beállításai<br>Cím megjelenítése: Fájlnév                               |                                                  |  |  |
|                                            | Leiras<br>Az opciókra rámutatva megtekintheti azok leírásá                                   | it.                                              |  |  |
| Készlet mentése                            |                                                                                              | Exportálás Mégse                                 |  |  |